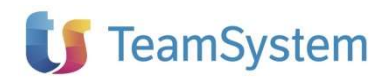

# NOTE OPERATIVE DI RELEASE

Dichiarazioni fiscali

| Applicativo:      | Spese Sanitarie Telematiche |
|-------------------|-----------------------------|
| Oggetto:          | Aggiornamento procedura     |
| Versione:         | 2024 10.0.0                 |
| Data di rilascio: | Giugno 2024                 |
| Riferimento:      | Contenuto del Rilascio      |
| Classificazione:  | Guida utente                |
| Compatibilità:    | SST 10.0.0 e successive     |
|                   |                             |

# Contenuto del rilascio

#### CONTENUTO DELLA VERSIONE

**CENNI NORMATIVI** SOGGETTI INTERESSATI ALLA TRASMISSIONE NUOVE COMUNICAZIONI QUADRO GENERALE **GESTIONE DOCUMENTI DI SPESA** DETTAGLIO DOCUMENTI DI SPESA CONVERSIONE DATI DA ANNO PRECEDENTE IMPORTAZIONE DA GESTIONE CONTABILE ESPORTAZIONE DEI DATI TIPOLOGIA DI SPESA SANITARIA IN PRIMA NOTA ESPORTAZIONE ALIQUOTA O NATURA. STAMPA DI SIMULAZIONE EXPORT PER SPESE SANITARIE TELEMATICHE FUNZIONE DI GESTIONE DEL PARAMETRO OPPOSIZIONE SST – VALORI PROPOSTI IN INSERIMENTO PRIMA NOTA **IMPORT DA FILE** UTILITÀ DI CONTROLLO E VALIDAZIONE

#### **GENERAZIONE E INVIO TELEMATICO**

FLUSSO GENERAZIONE E INVIO DELLE FORNITURE

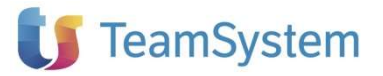

# Contenuto della versione

#### **CENNI NORMATIVI**

Dichiarazioni

fiscali

Ai fini dell'elaborazione del modello 730 precompilato, il Sistema Tessera Sanitaria dovrà mettere a disposizione dell'Agenzia delle Entrate i dati relativi a:

- spese sanitarie sostenute nel periodo di imposta oggetto della compilazione del modello 730;
- rimborsi effettuati nel periodo di imposta oggetto della compilazione del modello 730 per prestazioni non erogate o parzialmente erogate.

L'invio al Sistema Tessera Sanitaria deve avvenire a cadenza semestrale con le seguenti scadenze:

- <u>Primo semestre</u>: i dati relativi a spese sostenute entro il 30 giugno 2024 vanno inviati entro il 30 settembre 2024;
- <u>Secondo semestre</u>: i dati relativi a spese sostenute entro il 31 dicembre 2024 vanno inviati entro il 31 gennaio 2024.

#### Soggetti interessati alla trasmissione

Si conferma che sono interessati alla trasmissione dei dati al Sistema Tessera Sanitaria i seguenti soggetti:

- 1. Farmacie pubbliche e private;
- 2. Aziende sanitarie locali, aziende ospedaliere, istituti di ricovero e cura a carattere scientifico, policlinici universitari, presidi di specialistica ambulatoriale, strutture per l'erogazione delle prestazioni di assistenza protesica e di assistenza integrativa, altri presidi e strutture accreditati per l'erogazione dei servizi sanitari;
- 3. Medici e odontoiatri.
- 4. Strutture autorizzate per l'erogazione dei servizi sanitari e non accreditate con il SSN
- 5. Parafarmacie
- 6. Veterinari
- 7. Psicologi
- 8. Infermieri
- 9. Ostetrici
- 10. Tecnici radiologi
- 11. Ottici.

In aggiunta a tali soggetti, con la pubblicazione sulla G.U. del 4 dicembre 2019 n. 284 del DM 22 novembre 2019, sono obbligati all'invio dei dati relativi alle prestazioni sanitarie i seguenti professionisti in ambito sanitario:

1) iscritti all'Ordine professionale dei biologi

2) iscritti agli Ordini professionali delle professioni sanitarie definiti dal Decreto del Ministero della salute del 13 marzo 2018:

- tecnico sanitario di laboratorio
- tecnico audiometrista
- tecnico ortopedico
- dietista
- tecnico di neurofisiopatologia
- tecnico di fisiopatologia cardiocircolatoria e perfusione cardiovascolare
- igienista dentale
- fisioterapia
- logopedista
- podologo
- ortottista assistenza di oftalmologia

# **U** TeamSystem

- terapista della neuro e psicomotricità dell'età evolutiva
- tecnico della riabilitazione psichiatrica
- terapista occupazionale
- educatore professionale
- tecnico della prevenzione nell'ambiente e nei luoghi di lavoro
- assistente sanitario

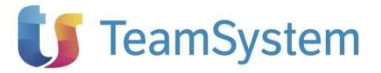

#### NUOVE COMUNICAZIONI

Per creare una nuova comunicazione utilizzare il pulsante **Nuovo**, del gruppo **Comunicazione**, presente nella barra degli strumenti. Le modalità di creazione sono: Nuovo soggetto. Soggetto esistente

#### Nuovo soggetto.

Dichiarazioni

fiscali

Verrà richiesto di indicare la denominazione del soggetto comunicante e il Tipo (farmacia/parafarmacia/struttura sanitaria accreditata o non accredita SSN/medico/odontoiatra/ psicologo / infermiere / ostetrico / tecnico radiologo / ottico / veterinario/ Nuovi Ordini prof. sanitarie DM 13/3/2018 e Biologi), la scelta è strutturale e predispone il software all'invio dei documenti nel formato richiesto dalle specifiche; dovendo effettuare la modifica di questi dati si dovrà eliminare la comunicazione precedente ed effettuare una nuova creazione.

| Nuovo soggetto     | Periodo comunicazione |  |
|--------------------|-----------------------|--|
| Soggetto Esistente | Seleziona il periodo  |  |
| Lodice Fiscale     |                       |  |
|                    |                       |  |

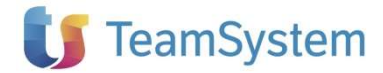

#### Soggetto Esistente

In questa modalità è possibile creare la comunicazione relativa al periodo che si vuole gestire, per un soggetto del quale si è già gestito un periodo.

| Soggetto Esistente     Seleziona il periodo     Secondo semestre      Drag a column header here to group by that column     Codice Descrizione Stato | Seleziona il periodo Secondo semestre |
|----------------------------------------------------------------------------------------------------|---------------------------------------|
| Drag a column header here to group by that column Codice Descrizione Stato                                                                           | by that column                        |
|                                                                                                    |                                       |
|                                                                                                    |                                       |
|                                                                                                    |                                       |
|                                                                                                    |                                       |
|                                                                                                    |                                       |

I dati relativi al soggetto possono essere consultati e completati accedendo al Quadro generale nell'ambiente aziendale.

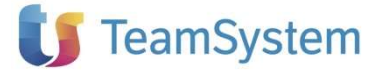

## QUADRO GENERALE

Dichiarazioni

fisca

Il quadro Generale contiene i dati anagrafici del soggetto e di utilità ai fini della compilazione dei documenti di spesa e alla generazione delle forniture telematiche. La funzione è disponibile dopo avere selezionato il soggetto dal relativo elenco presente nella home page.

| Denominazione/Cognome e Nome                                            |                    | Tipo soggetto     |                            |
|-------------------------------------------------------------------------|--------------------|-------------------|----------------------------|
| FIORE                                                                   |                    | NUOVI ORDINI P    | ROF.SANITARIE DM 13/3/2018 |
| Codice Attività                                                         | Partita IVA        | Tipo spesa predef | inito                      |
| 869021 FISIOTERAPIA                                                     | × 🔥 65432109876    | SP - PRESTAZION   | e sanetarie 🔹 🔹            |
|                                                                         |                    |                   |                            |
| Farmacia, Parafarmacia, Ottico, Struttura Accreditata o I               | ON Accreditata SSN |                   |                            |
| Codice fiscale titolare o responsabile invio                            |                    |                   |                            |
|                                                                         |                    |                   |                            |
| an and the                                                              |                    |                   |                            |
| 13 Soggetb accreditab                                                   |                    |                   |                            |
| Codice regione Codice ASI                                               | Codice SSA         |                   |                            |
| -                                                                       |                    |                   |                            |
|                                                                         |                    |                   |                            |
|                                                                         |                    |                   |                            |
| C) Soggetti NON accreditati                                             |                    |                   |                            |
| Codice Proprietario (esemplo: 601-120- 010009)                          |                    |                   |                            |
|                                                                         |                    |                   |                            |
|                                                                         |                    |                   |                            |
|                                                                         |                    |                   |                            |
| Medico ed altre professioni in ambito sanitario                         |                    |                   |                            |
|                                                                         |                    |                   |                            |
| Codice fiscale professionista                                           |                    |                   |                            |
| QUIQQU98A01H501H                                                        |                    |                   |                            |
| Codice Inscale professionista<br>QUIQQU98A01H501H                       |                    |                   |                            |
| Codice Inscale professionista QUIQQU98A01H501H Presentazione telematica |                    |                   |                            |

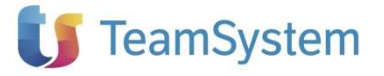

#### **GESTIONE DOCUMENTI DI SPESA**

Questa funzione permette di inserire e gestire le operazioni oggetto della comunicazione. La funzione è disponibile dopo avere selezionato il soggetto dal relativo elenco presente nella home page.

Dichiarazioni fiscali L'interfaccia di gestione prevede una sezione testata in cui sono presenti i dati identificativi del documento e il Codice Fiscale del cittadino e una sezione di righe di dettaglio spese divise per tipologia dove è necessario che venga compilato almeno un rigo.

|                  |                 |                                        |                        |             | Spese Sanit                     | arie Telematich | e 2020 - FRICRL76L2 | 2G812F - AMBULATORIO |                    |          |             | _ 0 X |
|------------------|-----------------|----------------------------------------|------------------------|-------------|---------------------------------|-----------------|---------------------|----------------------|--------------------|----------|-------------|-------|
| Home             | Attività az     | tiendale                               |                        |             | 1                               |                 |                     |                      |                    |          |             |       |
| 8 X              | 1               | 000                                    | SA =                   | 1           |                                 | 1 🐉             |                     |                      |                    |          |             |       |
| Aggiorna Chiudi  | Nuovo Salva     | Salva e Annulla <b>Elmina</b><br>nuovo | Cerca Controlla Stampa | Opposizione | Pagamento Sel.Tu<br>Tracciato + | tti Visualizza  |                     |                      |                    |          |             |       |
| Principale       |                 | Operazioni                             |                        |             | Opzioni                         | Modalità        |                     |                      |                    |          |             |       |
| tome 🚮           | FRICRL76L22G812 | 2F - AMBULATORIO 🗴                     |                        |             |                                 |                 |                     |                      |                    |          |             | ×     |
| Quadri           | <b>«</b>        | Documenti di spesa                     |                        |             |                                 |                 |                     |                      |                    |          |             |       |
| Quadro Generale  |                 | Tipo op.                               | Codice fiscale         |             | Data doc.                       | Disp            | Num.doc.            | Data pag.            | Tipo spesa         | Importo  | Pag. Tracc. | Opp.  |
| Documenti di spe | 58              | Inserimento                            | FRICRL76L22G812L       |             | 31/10/2020                      |                 | 1 FV20-220          | 31/10/2020           | TK - Ticket        | € 100,00 | <b>V</b>    | 8     |
|                  |                 | > Inserimento                          | FRICRL 76L 22G8 12L    |             | 31/10/2020                      |                 | 1 FV20-220          | 31/10/2020           | SR - Visita medica | € 250,00 |             |       |
|                  |                 |                                        |                        |             |                                 |                 |                     |                      |                    |          |             |       |

La funzione mette a disposizione i seguenti comandi:

#### Comando Cerca

Per alcuni soggetti il numero di documenti in archivio potrebbe essere notevole; per questo motivo sono stati presi alcuni accorgimenti al fine di evitare tempi di attesa e di aumentare le performance dell'applicazione:

 nel caso il cui per il soggetto siano presenti un numero di documenti inferiore a 2000 questi vengono elencati totalmente, altrimenti l'utente può utilizzare il comando 'Cerca' per filtrare in modo diverso i documenti (per data, Codice Fiscale, stato validazione ecc.) ed ottenere degli elenchi specifici che rimangano nel limite delle 2000 operazioni.

| Cerca Operazioni  |                 |
|-------------------|-----------------|
| Cerca             |                 |
|                   |                 |
| 1919              |                 |
| Stato validazione | ×               |
| Provenienza       | -               |
| Codice Eiscele    |                 |
| Cource i iscale   |                 |
| Num. documento    |                 |
| Data reg. da/a    | Tipo spesa 🔹    |
| Data pag. da/a    | Tipo operazione |
| 500 p5g. 05/0     |                 |
| Pag. anticipato   |                 |
| Importo da/a      |                 |
| Opposizione       |                 |
| opposizione       |                 |
|                   | Annulla Elbrid  |
|                   |                 |

 se il comando Cerca restituisce un numero di operazioni superiore a 2000, occorre aggiungere ulteriori parametri per restringere ulteriormente la ricerca. (il numero massimo delle operazioni visualizzabile può essere modificato accedendo dall'ambiente multiaziendale ai 'Parametri'

#### Comando Controlla

Questo comando esegue una verifica del documento aperto in dettaglio e nel caso riscontri delle anomalie restituisce gli opportuni messaggi di segnalazione.

#### Comando Seleziona tutto

Questo comando seleziona mediante evidenziazione tutte le operazioni in elenco per il quadro attivo oppure per l'elenco restituito dalla funzione "Cerca".

#### Comando Opposizione

Questo comando è utile per impostare il relativo flag in modo massivo per le operazioni per le quali si desidera che venga evidenziata sul telematico l'opposizione del cittadino. Vengono telematizzate anche le spese con flag di opposizione.

#### Comando Pagamento tracciato

Questo comando è utile per impostare il relativo flag in modo massivo per le operazioni in elenco, viene applicato alle righe in elenco selezionate mediante evidenziazione. E' possibile impostare o annullare la valorizzazione del flag.

#### Comando Annulla

Questo comando annulla in modo massivo il flag "Opposizione" precedentemente impostato, in modo che i documenti vengano nuovamente presi in considerazione ai fini della telematizzazione; viene applicato alle righe in elenco selezionate mediante evidenziazione.

fiscali

Dichiarazioni

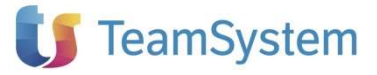

## DETTAGLIO DOCUMENTI DI SPESA

Sono presente i seguenti campi:

Dichiarazioni fiscali Tipo documento: che può assumere i valori Documento (se si inserisce un documento commerciale o scontrino) o Fattura per inserimento fattura.

Aliquota: l'aliquota IVA a cui è assoggettato l'importo della spesa. Si precisa che in ogni caso l'importo va inserito al **lordo** dell'Iva.

Natura: è il tipo di esenzione lva che viene applicato alla spesa. In caso di spesa assoggettata a imposta indicare la natura I = Imponibile

| SPESE SANITARIE TEI   | 1 - PrimoSemestre 🗵        |                             |                              |                    |                      |                     |              |                |                             |
|-----------------------|----------------------------|-----------------------------|------------------------------|--------------------|----------------------|---------------------|--------------|----------------|-----------------------------|
| vocumento di spesa    |                            |                             |                              |                    |                      |                     |              |                |                             |
| tato validazione: Non | eseguita                   |                             |                              |                    |                      |                     |              |                |                             |
| Dati del documento    |                            |                             |                              |                    |                      |                     |              |                |                             |
| Tipo operazione       | Data documento Dispositivo | Numero documento            | Codice fiscale del cittadino | Data pagamento     | Pagamento Anticipato | Pagamento Tracciato | Opposizione  | Tipo documento | Provenienza                 |
| INSERIMENTO *         | 25/03/2021 *               | 1 12                        | FRICRL76L22G812F             | 25/03/2021 *       | Pagamento anticipato | Pagamento tracciato | Copposizione | FATTURA        | <ul> <li>MANUALE</li> </ul> |
| Rimborso              |                            |                             |                              |                    |                      |                     |              |                |                             |
| Data documento        | Dispositivo                | Numero documento            |                              |                    |                      |                     |              |                |                             |
|                       | Ŧ                          |                             | ]                            |                    |                      |                     |              |                |                             |
|                       |                            |                             |                              |                    |                      |                     |              |                |                             |
| Dati della spesa      |                            |                             |                              |                    |                      |                     |              |                |                             |
| Tipo spesa            | ▲ Flag tipo spesa          | Importo                     | Aliquota                     | Natura             |                      |                     |              |                |                             |
| *                     |                            | Click here to add a new row |                              |                    |                      |                     |              |                |                             |
| > SR - Visita medici  | a                          | € 2.5                       | 600,00 € 22,00               | I - Imponibile 🔹 👻 |                      |                     |              |                |                             |
|                       |                            |                             |                              |                    |                      |                     |              |                |                             |
|                       |                            |                             |                              |                    |                      |                     |              |                |                             |
|                       |                            |                             |                              |                    |                      |                     |              |                |                             |
|                       |                            |                             |                              |                    |                      |                     |              |                |                             |
|                       |                            |                             |                              |                    |                      |                     |              |                |                             |
|                       |                            |                             |                              |                    |                      |                     |              |                |                             |
|                       |                            |                             |                              |                    |                      |                     |              |                |                             |
| -                     |                            |                             |                              |                    |                      |                     |              |                |                             |
|                       | 1                          | 25                          | 00,00                        | _                  |                      |                     |              |                |                             |
| Record 1              |                            |                             |                              | <u> </u>           |                      |                     |              |                |                             |

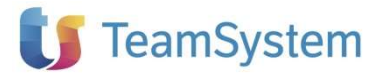

#### **CONVERSIONE DATI DA ANNO PRECEDENTE**

La procedura di conversione delle dichiarazioni dell'anno precedente è raggiungibile dalla barra degli strumenti Converti.

#### Dichiarazioni fiscali

All'avvio viene proposto l'elenco delle dichiarazioni disponibili per la conversione.

| tome Home | Conversione     | e da anno precedente 🛛                          |               |                              |  |
|-----------|-----------------|-------------------------------------------------|---------------|------------------------------|--|
|           | un'intestazione | di colonna qui per raggruppare in base a tale o | colonna.      |                              |  |
| Selezio   | ma              | Descrizione                                     | Tipo soggetto | Partita IVA / Codice Fiscale |  |
|           |                 | STRUTTURA                                       | Struttura     | CGNNMO82R 1488 198           |  |
|           |                 | STRUTTURA BIS                                   | Struttura     | CGNNMO82C148819Y             |  |
|           | E               | ODONTOIATRA                                     | Odontoiatra   | CGNNMO81C14A662H             |  |
|           |                 | IMPORT XLS                                      | Farmacia      | CGNNMO82C14A662I             |  |
|           |                 | FARMACIA                                        | Farmacia      | CGNNMO80C54A662K             |  |

La conversione provvede a recuperare dall'annualità precedente l'anagrafica soggetto contenuta nel "Quadro Generale"

## IMPORTAZIONE DA GESTIONE CONTABILE

Per utilizzare la funzione di l'importazione da contabilità è sufficiente avere installato la versione 14.08.0 o successive di Gestione Contabile.

| Trasferisci          | Seleziona                | *                                 |                |                     |
|----------------------|--------------------------|-----------------------------------|----------------|---------------------|
| cinare un'intestazio | ne di colonna qui per ra | ggruppare in base a tale colonna. |                |                     |
| Seleziona            | Codice origi             | Descrizione                       | Codice Fiscale | Codice destinazione |
|                      | 000001                   | ICM S.R.L.                        |                |                     |
|                      | 000002                   | DIRITE                            |                |                     |
|                      | 000015                   | ITALY S.A.S.                      |                |                     |
|                      | 000051                   | Ricerche Srl                      |                |                     |
|                      | 000102                   | 102                               |                |                     |
|                      | 000103                   | 103                               |                |                     |
|                      | 000104                   | LAZZI LAURA                       |                |                     |
| <b>V</b>             | 000110                   | COLO ANNA                         |                |                     |
|                      | 000128                   | SOC.COOP.                         |                |                     |
|                      | 000203                   | 203                               |                |                     |
|                      | 000222                   | 222                               |                |                     |
|                      | 000477                   | agi s.r.l.                        |                |                     |
|                      | 000B2U                   | BY S.R.L.                         |                |                     |
|                      | 000CBI                   | CALLE SAS                         |                |                     |
|                      | 000DOM                   | SAE SRL                           |                |                     |
|                      | 000101                   | Isa I1                            |                |                     |
|                      | 000102                   | Isa I2                            |                |                     |
|                      | 000IMP                   | DEME                              |                |                     |
|                      | 000PRO                   | SSE                               |                |                     |
|                      | 000SS3                   | ss3                               |                |                     |
| <b>V</b>             | 000STU                   | ALELE ASSIA                       |                |                     |
|                      | 000V11                   | V TT TRIO                         |                |                     |

La funzione elenca tutti i soggetti presenti in contabilità per i quali sia presente il Codice Fiscale nell'anagrafica dell'azienda e per cui sia attivo l'esercizio in corso.

Per eseguire l'import multiplo occorre selezionare gli archivi da importare con l'apposito flag, quindi cliccare il pulsante **AVVIA IMPORTAZIONE**.

Il soggetto verrà creato impostando la tipologia in base al Codice Attività presente in contabilità, per la corretta impostazione della comunicazione è quindi fondamentale che questo campo sia stato indicato nell'anagrafica dell'azienda di gestione contabile prima di procedere all'importazione.

I documenti di spesa vengono compilati in base ai seguenti criteri:

# 🔰 TeamSystem

- vengono selezionate le fatture incassate almeno parzialmente nel periodo di competenza;
- la fattura deve essere intestata ad un soggetto Persona Fisica e per il quale nell'anagrafica cliente sia stato indicato il Codice Fiscale;
- per le Note di Credito vengono rispettate le stesse regole:

Le denominazione delle Anagrafiche Clienti eventualmente non selezionati vengono elencate in un file di log consultabile dal percorso di installazione di gestione contabile\SPOOL denominato LogSST\_[cod\_azienda]\_[Anno]

Nel Quadro Generale verranno inoltre valorizzati i campi relativi all'intermediario, a condizione che in Gestione Contabile questi siano stati indicati nella gestione Studi/intermediari selezionando il flag "Dati anagrafici Studio".

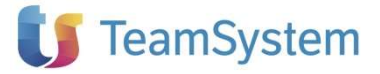

#### Esportazione dei dati

Il soggetto passivo IVA (farmacia, struttura, medico, odontoiatra, ecc.) deve comunicare tutte le fatture incassate nel corso periodo oggetto della comunicazione anche se relative a documenti emessi in periodi precedenti. Così come **non** deve comunicare le fatture emesse nel periodo oggetto della comunicazione se non effettivamente incassate.

Dichiarazioni fiscali Al fine di agevolare il caricamento dei dati nel prodotto fiscale di quei soggetti che, nel rispetto delle norme civilistiche e fiscali non registrano gli incassi e i pagamenti, nei "**Parametri della Procedura**" – "**Generali**" sezione "**Spese Sanitarie Telematiche – SST**" è disponibile l'esportazione per "**Data Documento**".

| Beni Usati<br>Date            | Stampe<br>Generali  | Autotrasportatori<br>Pagamenti/Incassi | Corrispettivi<br>Percipienti | Giroconti IVA<br>Ratei e Risconti | Antiriciclaggio<br>Chiusure               | Split Payment<br>Numeratori        | Autofatture |
|-------------------------------|---------------------|----------------------------------------|------------------------------|-----------------------------------|-------------------------------------------|------------------------------------|-------------|
| Anno Inizio<br>Valore utilizz | Secolo<br>ato 30    | Quand                                  | o viene immesso ur           | i anno con due cifre co           | onsideralo compreso tr                    | a 1930 e 2029                      | 3           |
| Carattere di q                | uadratura Prima No  | ota 🚺                                  | Carattere di duplica         | azione <                          | Gestione Numero                           | Riga Libro Giornale                | A           |
| Visualizza Sc                 | adenze 🔽            |                                        | Hegola di calcolo l          | mporti Iva Arrotond               | lamento per approssim<br>Suggerimento cor | azione<br>fice cliente / fornitore | ·           |
| ← Spese Sani                  | tarie Telematiche - | SST                                    |                              |                                   |                                           |                                    |             |
| Esportazion                   | e dei documenti pe  | er : Data Documento                    | *                            | Tipo Spesa                        | 1                                         | •                                  |             |
| C Spese Fund                  | ebri - SFU          | Data Incasso (al sa<br>Data Documento  | ildo)                        | ~ Spese Schitarie - Pri           | ma Nota - Valori Propo                    | osti —                             |             |
|                               | a dat da staranti a | Data lucasa                            |                              | Tipo Spece                        |                                           | * D T                              | - m         |

L'opzione **"Data Documento"** selezionata <u>espressamente</u> da parte dell'utente, di norma per le imprese in semplificata (con opzione di presunzione di incasso e pagamento ai sensi del comma 5 dell'art.18 del DPR 600/73) o per i regimi agevolati, esporta automaticamente in Spese Sanitarie Telematiche - SST <u>tutti e solo</u> i documenti del periodo selezionato, ignorando eventuali incassi totali o parziali e riportando sempre **come data di pagamento la data del documento** indicata in Prima Nota.

#### Tipologia di spesa sanitaria in Prima Nota

Nella maschera di Prima Nota, sezione "SST – SFU – San Marino", è possibile indicare per ogni registrazione le informazioni per identificare la tipologia di spesa: il "Tipo spesa", il "Flag tipo spesa", il check "Opposizione" e il check "Pagamento tracciato".

# 🔰 TeamSystem

| Dichiarazioni<br>fiscali |  |
|--------------------------|--|

| and a second second second second second second second second second second second second second second second                  | ta (inserimento nuova sche        | euaj                         |                                                                                                    |                                                         |
|----------------------------------------------------------------------------------------------------|-----------------------------------|------------------------------|----------------------------------------------------------------------------------------------------|---------------------------------------------------------|
| ) × 🔒 🖬 🌖 🏹 a                                                                                                    |                                   | 2 🚈 🖨 🖪 🖪 🧖                  | 🛃 💷 (]t                                                                                                    |                                                         |
| <ol> <li>Tipo documento FV: ness</li> </ol>                                                                                     | sun numero protocollo inserito pe | er l'anno 2024.              |                                                                                                    |                                                         |
| rima Nota IVA                                                                                                    |                                   |                              |                                                                                                    |                                                         |
| sercizio 31/12/2024                                                                                                    | Articolo &&&&&                    | Cod. Operatore VIAL          |                                                                                                    | Crea riga arrot.                                        |
| ata Registraz. 28/05/2024                                                                                                    | Causale FAV 🔍                     | FATTURA DI VENDITA           | Comp. IVA                                                                                                    | 28/05/2024 Pag.Cont                                     |
| ata Protocollo 28/05/2024                                                                                                    | Num. Prot. FV 🔍                   | 2024 /                       | - Mov. Provv                                                                                                    | risori 🔍 Intrastat                                      |
| liente/Fornitore Scadenziario                                                                                                   | SST - SFU - San Marino Fal        | ttura Elettronica Altri Dati |                                                                                                    |                                                         |
| Tipo spesa                                                                                                    | Spese                             | I WI WEIT                    | Eathura Chillin acona                                                                                                    | -                                                       |
| Flag tipo spesa<br>Opposizione Pagan                                                                                            | nento tracciato                   | lice fiscale del defunto     | Convalida AdE :  Data di notifica                                                                                                    | In attesa O Si O No                                     |
| Flag tipo spesa<br>Opposizione Pagan<br>Tipo Codice Conto Cli./F                                                                | nento tracciato                   | lice fiscale del defunto     | Convalida AdE :  Data di notifica                                                                                                    | In attesa Si No<br>////                                 |
| Flag tipo spesa<br>Opposizione Pagan<br>Tipo Codice Conto Cli./F<br>? 1 310000<br>k                                             | rento tracciato                   | lice fiscale del defunto     | Convalida AdE :  Data di notifica  Dotto Avere Cod. IVA                                                                                                    | In attesa Si No<br>//////////////////////////////////// |
| Flag tipo spesa<br>Opposizione Pagan<br>Tipo Codice Conto Cli./F<br>Ø 1 310000<br>K                                             | rento tracciato                   | lice fiscale del defunto     | Data di notifica                                                                                                    | In attesa Si No<br>//////////////////////////////////// |
| Flag tipo spesa       Opposizione       Tipo       Codice Conto       Cli./F       1       310000       k       are       0,000 | Cod<br>mento tracciato            | lice fiscale del defunto     | Onvalida AdE :      Onvalida AdE :      Onvalida Ade :      Onvalida Ade :      O | In attesa Si No<br>//////////////////////////////////// |

ATTENZIONE: in fase di esportazione <u>per tutte le operazioni prive di informazioni</u> sul campo "Tipo spesa" è attribuita una tipologia di default in base al Cod. Attività indicato nei "Dati Anagrafici – Dati Fiscali" dell'azienda.

Ad esempio per il Cod. Attività *"862201 – Prestazioni sanitarie svolte da chirurghi"* la tipologia proposta, per le registrazioni di Prima Nota non compilate, è sempre *"SR – Spese prestazioni assistenza specialistica ... Visita medica generica ..."*.

Di seguito sono elencate le tipologie di spesa proposte per i diversi codici attività in assenza di informazioni in prima nota:

| Cod. Attività | Descrizione                                                                 | Tipo Spesa proposto        |
|---------------|-----------------------------------------------------------------------------|----------------------------|
| 477310        | Farmacie                                                                    | FC - Farmaco               |
| 477320        | Commercio al dettaglio di medicinali non soggetti a prescrizione medica     | FC - Farmaco               |
| 862206        | Centri di medicina estetica                                                 | IC - Chirurgia Estetica    |
| 869030        | Attività svolta dagli psicologi                                             | SP – Prestazioni sanitarie |
| 869029        | Altre attività mediche indipendenti nca                                     | SP – Prestazioni sanitarie |
| 869011        | Laboratori radiografici                                                     | SP – Prestazioni sanitarie |
| 477820        | Commercio al dettaglio di materiale per<br>ottica e fotografia              | AD – Dispositivo medico    |
| 750000        | Servizi veterinari                                                          | SV – Spese veterinarie     |
| 871000        | Strutture di assistenza infermieristica residenziale per anziani            | AA – Altre spese           |
| 872000        | Strutture di assistenza residenziale o che abusano di sostanze stupefacenti | AA – Altre spese           |

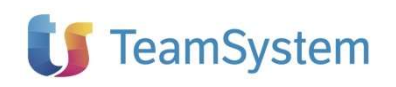

| 873000              | Strutture di assistenza residenziale per<br>anziani e disabili | AA – Altre spese           |
|---------------------|----------------------------------------------------------------|----------------------------|
| 879000              | Altre strutture di assistenza sociale residenziale             | AA – Altre spese           |
| 869021              | Fisioterapia                                                   | SP – Prestazioni sanitarie |
| 749021              | Consulenza sulla sicurezza ed igiene dei<br>posti di lavoro    | SP – Prestazioni sanitarie |
| Per tutti gli altri |                                                                | SR – Visita Medica         |

Dichiarazioni fiscali

> Per le sole operazioni prive del **"Tipo spesa"** se l'utente ritiene il valore suggerito non adeguato è possibile, in **"Parametri della Procedura"** – **"Generali"** sezione **"Spese Sanitarie Telematiche – SST"**, impostare un diverso **"Tipo Spesa"**.

> La valorizzazione del campo da parte dell'utente, con la procedura **"Tipo Spesa"** consente di esportare tutte le registrazioni non specificate con il Tipo Spesa indicato.

| Beni Usati<br>Date           | Stampe<br>Generali                 | Autotrasportatori<br>Pagamenti/Incassi | Corrispettivi<br>Percipienti                 | Giroconti IVA<br>Ratei e Risconti | Antiriciclaggio<br>Chiusure | Split Payment<br>Numeratori   | Autofatture |
|------------------------------|------------------------------------|----------------------------------------|----------------------------------------------|-----------------------------------|-----------------------------|-------------------------------|-------------|
| Anno Inizio<br>Valore utiliz | secolo<br>zato 30                  | Quando                                 | o viene immesso un                           | anno con due cifre co             | nsideralo compreso tra      | a 1930 e 2029                 | 3           |
| Carattere di d               | quadratura Prima No                | ota 🔨                                  | Carattere di duplica<br>Regola di calcolo li | nzione <                          | Gestione Numero             | Riga Libro Giornale<br>azione | A           |
| Visualizza So<br>⊂ Spese Sar | cadenze 👿<br>nitarie Telematiche - | SST                                    |                                              |                                   | Suggerimento coo            | lice cliente / fornitore      |             |
| Esportazion                  | ne dei documenti pe                | er : Data Incasso (al sa               | ldo) 👻                                       | Tipo Spesa Spese                  | e sanitarie                 | $\sim$                        |             |
| _ Spese Fun                  | iebri - SFU                        |                                        | 1                                            | Spese Sanitarie - Prir            | na Nota - Valori Propo      | sti —                         | _           |
| Esportazion                  | ne dei documenti pe                | er : Data Incasso                      |                                              | Tipo Spesa                        |                             | * Pag. Traccial               | to 🛄        |

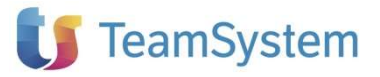

#### Esportazione Aliquota o Natura.

Sono esportate, per ogni Tipo Spesa, l'Aliquota IVA o, in assenza, la Natura come risultanti da quanto inserito in Prima Nota.

Le Nature sono esportate in base al raccordo **c**onfigurato sulla Tabella Codici IVA nella nuova sezione "Esterometro – Corrispettivi – FE tracciato 1.6.1".

| Collegament<br>Dati | o con le Di<br>Generali | ichiara;   | zioni Regim     | e Speciale<br>pologia/Be | Agricoltura/Fo<br>ni Usati/Com. L | rfait Regime Special<br>Liquid. IVA/Esterometro. | e Agenzie di \<br>/Corrispettivi | /iago |
|---------------------|-------------------------|------------|-----------------|--------------------------|-----------------------------------|--------------------------------------------------|----------------------------------|-------|
| Categoria           | ORD                     | Q          | Descrizione     | Op. impo                 | n., esenti e nor                  | n sog                                            |                                  | 1     |
| Codice              | ES10                    |            | Descrizione     | ESENTE                   | ART. 10                           |                                                  | Obsoleto                         |       |
| Tipologia           | Esente art              | . 10       |                 |                          |                                   |                                                  |                                  | *     |
| Black list          |                         |            |                 |                          | Com. Liquida                      | zioni Periodiche IVA                             |                                  |       |
| Op. Attive          | Operazi                 | oni ese    | nti             | Ψ.                       | Op. Attive                        | VP2                                              |                                  | ٠     |
| Op. Passive         | Operazi                 | oni ese    | nti             | .*                       | Op. Passive                       | VP3                                              |                                  |       |
| Esterometro         | - Corrispel             | ttivi - Fl | E tracciato 1.6 |                          | Esterometro -                     | - Corrispettivi - FE tracci                      | ato 1.6.1                        |       |
| Op. Attive          | N4 - Ese                | enti       |                 | •                        | Op. Attive                        | N4 Esenti                                        |                                  | *     |
| Op. Passive         | N4 - Ese                | enti       |                 | *                        | Op. Passive                       | N4 Esenti                                        |                                  | ٣     |
|                     |                         |            | Bif. norm       | ativo parce              | lazione lybera                    | studio                                           |                                  | _     |
|                     |                         |            |                 |                          |                                   |                                                  |                                  |       |
|                     |                         |            |                 |                          |                                   |                                                  |                                  | •     |
|                     | -                       |            | Regim           | ne del marg              | ine per i beni u                  | Isati                                            |                                  |       |

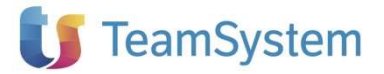

### Stampa di Simulazione Export per Spese Sanitarie Telematiche

Nel menu **"SST - Spese Sanitarie Telematiche"** è disponibile la **"Stampa simulazione export"** per controllare i dati relativi alle Spese Sanitarie Telematiche 2024 esportate o escluse.

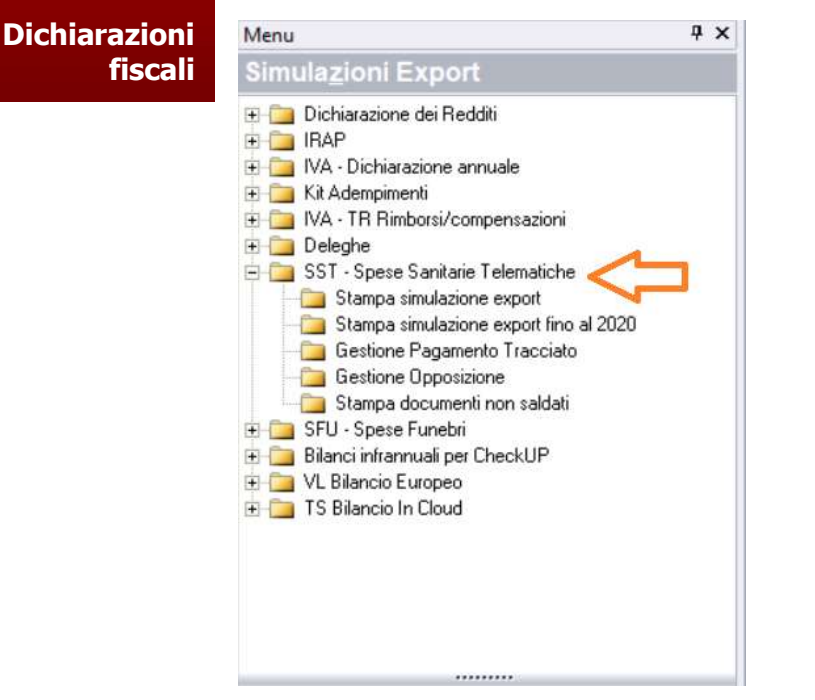

Nella sezione "Intervallo" impostare i criteri di elaborazione:

- Data Selezione;
- Causale Contabile;
- Cliente;
- Movimenti per: selezionando per "Data Incasso (al saldo)" sono considerate tutte le operazioni totalmente incassate all'interno dell'intervallo "Data Selezione", per "Data Documento" sono considerate tutte le registrazioni per "Data Selezione" indipendentemente dall'avvenuto incasso totale o parziale.

Nelle sezioni **"Tipo Spesa"**, **"Flag Tipo Spesa"**, **"Opposizione"** e **"Pagamento Tracciato"** impostare i filtri di ricerca delle informazioni eventualmente impostate in Prima Nota all'interno di **"SST – SFU – San Marino"**.

# 🚺 TeamSystem

| Dichiarazioni |  |
|---------------|--|
| fiscali       |  |

| 🖨 SST - Stampa simu                                                                         | llazione export           |              |                                                                                                    | - • ×           |
|---------------------------------------------------------------------------------------------|---------------------------|--------------|----------------------------------------------------------------------------------------------------|-----------------|
| 👔 Se Valore a' è vuo                                                                        | oto, la stampa verrà effe | ettuata fino | alla fine dell'intervallo d                                                                                                | lei valori.     |
| - Intervallo                                                                                |                           |              |                                                                                                    |                 |
|                                                                                             | Valore da                 | _            | Valore a                                                                                                    | .               |
| Data selezione                                                                              | 01/01/2024                |              | 31/12/2024                                                                                                    |                 |
| Causale Contabile                                                                           |                           | Q            |                                                                                                    | Q               |
| Cliente                                                                                     |                           | Q            |                                                                                                    | Q               |
| Movimenti per                                                                               | Data Incasso (al sa       | ldo)         | Ψ.                                                                                                    |                 |
| Tipo Spesa                                                                                  |                           |              |                                                                                                    |                 |
| Ticket<br>Farmaco<br>Farmaco veterinario<br>Dispositivo<br>Spese sanitarie<br>Visita medica | Y Y Y Y Y                 |              | Cure termali<br>Protesica e integrativa<br>Chirurgia estetica<br>Altre spese<br>Spese veterinarie<br>Prestazioni sanitarie |                 |
| Flag Tipo Spesa<br>Non attribuito 🗹                                                         | Ticket di pronto socce    | orso 🔽       | ] Visita in intramoenia                                                                                                    |                 |
| Opposizione                                                                                 |                           |              |                                                                                                    |                 |
| Spese in o                                                                                  | pposizione 🔽              | Spese no     | n in opposizione 🛛 🗹                                                                                                    |                 |
| Pagamento Tracciato —                                                                       | 🔘 Si                      |              | © No                                                                                                    |                 |
| Tipo Stampa<br>© Esportate                                                                  |                           |              | C Esclus                                                                                                    | e               |
| C Stampante                                                                                 |                           |              |                                                                                                    |                 |
|                                                                                             | Microsoft Print to PDF    |              | Ψ.                                                                                                    |                 |
| Destinazione della stamp                                                                    | 6                         |              |                                                                                                    |                 |
| Anteprima di Sta                                                                            | mpa                       |              | 🔘 Stamp                                                                                                    | ante            |
|                                                                                             |                           |              | <u>S</u> tampa                                                                                                    | <u>A</u> nnulla |

Per ulteriore verifica dei dati esportati nella stampa di simulazione è disponibile il **"TOTALE IMPORTO"**.

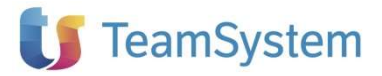

### Funzione di gestione del parametro Opposizione

Nelle funzioni "SST – Spese Sanitarie Telematiche" del menù "Simulazioni Export" è disponibile la nuova procedura "Gestione Opposizione" che consente di impostare o togliere il flag Opposizione sulle registrazioni di Prima Nota.

I Y

### Dichiarazioni fiscali

Manu

| IVIEIIU                                  | 1 |
|------------------------------------------|---|
| Simula <u>z</u> ioni Export              |   |
| 🕀 🚞 Dichiarazione dei Redditi            |   |
| 🕀 🧰 IBAP                                 |   |
| 主 🧰 IVA - Dichiarazione annuale          |   |
| 🛨 🧰 Kit Adempimenti                      |   |
| 主 🧰 IVA - TR Rimborsi/compensazioni      |   |
| 🛨 🧰 Deleghe                              |   |
| 😑 ் SST - Spese Sanitarie Telematiche    |   |
| — Stampa simulazione export              |   |
| — Stampa simulazione export fino al 2020 |   |
| - 📴 Gestione Pagamento Tracciato         |   |
| - 🔚 Gestione Opposizione 🤇 🔁             |   |
| Stampa documenti non saldati             |   |
| 庄 🧰 SFU - Spese Funebri                  |   |
| 🛨 🧰 Bilanci infrannuali per CheckUP      |   |
| 😟 🧰 VL Bilancio Europeo                  |   |
| 🛨 🧰 TS Bilancio In Cloud                 |   |
|                                          |   |

Nella maschera di selezione sono presenti tre sezioni:

Nella sezione "**Intervallo**" selezionare la data, la causale e i/il clienti/e sui quali applicare le modifiche, la procedura propone l'intero anno di elaborazione per modificare tutte le registrazioni IVA attive presenti nel periodo;

Nella sezione "**Tipo spesa**" selezionare i tipi di spesa sui quali effettuare le modifiche, in automatico sono proposte tutte le diverse tipologie di spesa. L'opzione "non valorizzato" consente di selezionare anche le registrazioni di Prima Nota nelle quali non è valorizzato il Tipo Spesa.

Infine nella sezione **"Imposta Opposizione"** impostare "SI" oppure "NO" per impostare o togliere il flag in Prima Nota.

# **U** TeamSystem

|                        | Va           | lore da | э               | Valo               | ore a   | 1        |
|------------------------|--------------|---------|-----------------|--------------------|---------|----------|
| Data Registrazione     | 0170172      | 024     |                 | 31/12/             | 2024    |          |
| Causale Contabile      |              |         | Q               |                    |         | Q        |
| Cliente                |              |         | Q               |                    |         | Q        |
| - Tipo Spesa           |              |         |                 |                    |         |          |
| Non valorizzato        | $\checkmark$ |         |                 |                    |         |          |
| Ticket                 | <b>&gt;</b>  | С       | ure te          | rmali              |         | <b>V</b> |
| Farmaco                | ~            | P       | rotesi          | ca e integ         | grativa | <b>V</b> |
| Farmaco veterinario    |              | C       | hirurgi         | ia estetic         | a       |          |
| Spese sanitarie        |              | A<br>S  | ne sp<br>bese ' | iese<br>veterinari | e       |          |
| Visita medica          |              | P       | restaz          | ioni sanit         | arie    | <b>v</b> |
|                        |              |         |                 |                    |         |          |
| Imposta Upposizione —— |              |         |                 |                    |         |          |

### SST – Valori proposti in inserimento Prima Nota

Nella sezione "Generali" dei "Parametri della Procedura" è disponibile la sezione "Spese Sanitarie – Prima Nota – Valori Proposti" per impostare, in inserimento di Prima Nota, un parametro di default per "Tipo Spesa" e "Pagamento Tracciato".

### Dichiarazioni fiscali

| Beni Usati<br>Date           | Stampe<br>Generali                 | Autotrasportatori<br>Pagamenti/Incassi | Corrispettivi<br>Percipienti                 | Giroconti IVA<br>Ratei e Risconti    | Antiriciclaggio<br>Chiusure | Split Payment<br>Numeratori | Autofatture |
|------------------------------|------------------------------------|----------------------------------------|----------------------------------------------|--------------------------------------|-----------------------------|-----------------------------|-------------|
| Anno Inizio<br>Valore utiliz | zato 30                            | Quando                                 | o viene immesso un                           | anno con due cifre cor               | nsideralo compreso tra      | a 1930 e 202                | 3           |
| Carattere di d               | quadratura Prima Not               | a 🚺                                    | Carattere di duplica<br>Begola di calcolo li | zione <                              | Gestione Numero             | Riga Libro Giornale         | A           |
| Visualizza So<br>⊂ Spese San | adenze 🔽<br>itarie Telematiche - S | ST                                     |                                              | Altoonde                             | Suggerimento cod            | ice cliente / fornitore     |             |
| Esportazior                  | ne dei documenti per               | : Data Incasso (al sal                 | ldo)                                         | Tipo Spesa                           |                             | *                           |             |
| Spese Fun<br>Esportazion     | ebri - SFU                         | : Data Incasso                         |                                              | Spese Sanitarie - Prin<br>Tipo Spesa | na Nota - Valori Propo      | sti<br>Pag. Traccia         | to 🔲        |

Per tutte le registrazioni IVA, per ogni cliente **"Persona Fisica" non titolare di P.IVA**, nella sezione "Spese Sanitarie" della maschera di Prima Nota è proposto il **"Tipo Spesa**" e il flag **"Pagamento Tracciato**" così come impostato nei parametri della procedura.

L'utente è libero di modificare, prima del salvataggio o anche successivamente in modifica di Prima Nota, il valore proposto.

Se, ad esempio, sull'azienda è impostato "Tipo Spesa" e "Pag. Tracciato", tutte le registrazioni IVA di vendita, con le condizioni verificate, proporranno il valore "Spese sanitarie" e flag tracciato "Si". Si tratta di un'opzione che vuole offrire un'altra modalità operativa per l'utente.

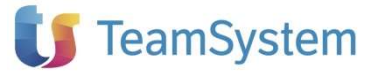

## **IMPORT DA FILE**

### Dichiarazioni fiscali

L'importazione può essere eseguita da un **file Excel o di Testo Txt/Csv**, il cui modello è disponibile dalla funzione stessa con il pulsante **Apri file di esempio**.

Per effettuare l'importazione partendo dall'**esempio Excel** utilizzare il pulsante **Apri file esempio** e compilare il modello proposto con i dati da importare.

| Hie standard di esempio in formato Excel  | Apri file di esem | pio             |
|-------------------------------------------|-------------------|-----------------|
|                                           | Carattere sepa    | ratore:         |
| File in formato TXT/CSV                   | ()) Tab           | Altro simbolo ; |
| L. ( 35 (1251 25 (1900 C) KICKE /02220012 | -shracivia        |                 |
|                                           |                   |                 |
|                                           |                   |                 |

La prima riga del foglio presenta le intestazioni dei campi da compilare; queste hanno associate delle note che forniscono ulteriori dettagli.

Per rendere ancora più semplice la compilazione sono presenti, evidenziate in colore giallo, alcune righe di esempio che forniscono una guida alla compilazione; è inoltre presente un secondo foglio con le specifiche di ogni campo.

Per la sola l'importazione da file Excel considerare inoltre le seguenti condizioni:

- Il file di import può avere qualsiasi nome ma il foglio al suo interno contenente le righe da importare deve essere il primo e chiamarsi "spese";
- Le colonne devono essere intestate come nel modello;
- La procedura importerà a partire dalla prima riga successiva a quelle di esempio.

I campi indicati come obbligatori sono richiesti dalle specifiche tecniche ufficiali ma anche se assenti non pregiudicano l'importazione del record e le informazioni mancanti possono essere completate in seguito con la funzione di Gestione documenti di spesa; al contrario i campi indicati come necessari se non indicati causano lo scarto del record.

Il tracciato è strutturato per richiedere un dettaglio di spesa per ogni riga ripetendo i dati del documento su tutte le righe; le spese relative allo stesso documento devo essere su righe consecutive e i dati del documento devono essere identici su tutte le righe in quanto la funzione quando rileva una variazione nei dati del documento ne genera uno nuovo.

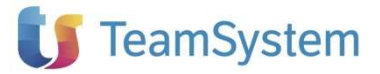

# UTILITÀ DI CONTROLLO E VALIDAZIONE

Questa funzione permette di eseguire una scansione dei documenti in archivio ed effettuare controlli e modifiche; la procedura in particolare applica i seguenti controlli:

1) Campi obbligatori

Dichiarazioni

fiscali

- 2) Congruenza campi
- 3) Presenza duplicati
- 4) Controllo conformità codice fiscale indicato in ogni operazione

Per eseguire la funzione di validazione utilizzare II comando **Avvia** il quale esegue una scansione dell'archivio ed aggiorna lo stato dei documenti; se tutti i documenti risultano Validati sarà possibile "chiudere" la comunicazione e procedere in seguito alla generazione della fornitura telematica, in caso contrario verranno elencati i documenti che presentano delle segnalazioni con evidenza del problema rilevato; da questo contesto è possibile effettuare una serie di azioni per validare tutti i documenti in archivio:

#### **Doppio click**

In corrispondenza di un documento per passare alla modalità di dettaglio e completare o modificare i dati (per ottenere maggiori informazioni circa il problema rilevato utilizzare il pulsante 'Controlla'. E' anche possibile effettuare una selezione parziale con ctrl+click su due o più operazioni.

#### **Comando Opposizione**

Questo comando è utile per impostare il relativo flag in modo massivo per i documenti su cui il cittadino ha indicato l'opposizione all'utilizzo dei dati da parte dell'Agenzia delle Entrate.

#### Comando Seleziona tutto

Questo comando seleziona mediante evidenziazione tutti i documenti in elenco.

#### Comando Cerca

Questo comando è utile per filtrare in modo diverso i documenti (per data, codice fiscale, stato validazione ecc.) ed ottenere degli elenchi specifici che rimangano nel limite delle 2000 righe. Considerare che per la funzione Analizza e valida, la base dati all'interno della quale viene effettuata la ricerca è costituita dai soli documenti che presentano delle segnalazioni, sono quindi esclusi i documenti "validati".

Se il comando restituisce un numero di righe superiore a 2000, occorre aggiungere ulteriori parametri per restringere ulteriormente la ricerca.

Il filtro impostato viene evidenziato nell'intestazione della finestra e rimane attivo fino alla disattivazione mediante il pulsante '**Annulla filtri**'.

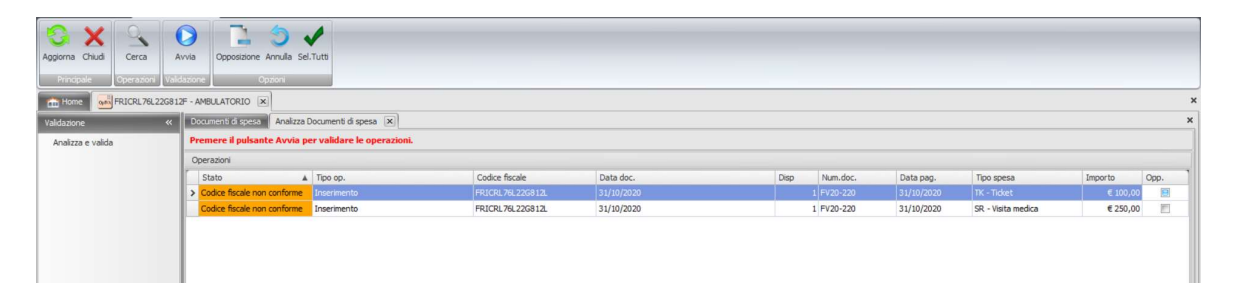

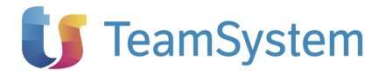

# Generazione e invio telematico

#### Flusso generazione e invio delle forniture

Dichiarazioni fiscali Con questa funzione, raggiungibile dall'ambiente multiaziendale col comando della 'ribbon-bar' **Forniture + Nuovo,** è possibile generare il file telematico creando una fornitura per ciascuna comunicazione.

La procedura attribuisce al file un codice distintivo, formato dal codice fiscale + l'anno di riferimento, l'utente comunque può decidere di attribuire un nome personalizzato, per agevolare la sua individuazione.

Il percorso di archiviazione del file telematico predefinito può inoltre essere modificato con la funzione '**Parametri**' raggiungibile con il comando presente sulla 'ribbon-bar' della gestione multi aziendale.

La generazione utilizza una procedura guidata che si sviluppa su due passi di selezione:

Il **passo 1** presenta l'elenco dei soggetti tra cui selezionare quello da includere nella generazione. Per ognuno viene riportato lo stato di elaborazione, non vengono effettuati controlli bloccanti ma è opportuno che prima di procedere con la generazione telematica sia stata effettuata la funzione di validazione e che per il soggetto lo stato risulti Validato.

Nel **passo 2** sono proposti il percorso e il nome del file compresso che possono essere modificati in questa fase. Proseguendo nell'operazione si completerà la creazione del file telematico.

Se per il soggetto è già stata generata una fornitura precedente, procedendo con una nuova generazione verranno inclusi solo i documenti di spesa nuovi o che presentano delle modifiche come previsto dalle specifiche del Sistema Tessera Sanitaria; avendo invece la necessità di effettuare una nuova generazione con la globalità dei documenti, è necessario preliminarmente eliminare la fornitura precedente.

In ogni caso I documenti vengono selezionati escludendo le spese con flag Opposizione impostato, se tutte le spese del documento hanno il flag Opposizione impostato viene scartato l'intero documento.

E' possibile generare il file telematico anche all'interno della singola comunicazione dall'apposito menù Telematico – Genera telematico seguendo le medesime regole esplicate sopra.

#### ELIMINA

Elimina la fornitura selezionata e gli eventuali documenti di ricevuta collegati. Toglie lo stato Telematizzata a tutte le spese comprese nella fornitura.

#### INVIO

Invia al Sistema Tessera Sanitaria il file associato alla fornitura selezionata. Contestualmente vengono valorizzate la colonna Data invio Protocollo e Esito invio, quest'ultimo è da considerarsi provvisorio in quanto il servizio web dopo l'elaborazione e analisi del file inviato rilascia un nuovo esito che può essere aggiornato con l'apposito pulsante Esito invio.

Per ogni richiesta al servizio l'utente dovrà fornire le credenziali Username, Password e il PinCode. Questi campi verranno richiesti da un'apposita maschera richiamata dai pulsanti che invocano i servizi Invio/Esito/Ricevute/Segnalazioni e salvati in memoria in modo da essere riproposti automaticamente per ogni richiesta successiva fino a chiusura del modulo software.

Si ricorda che per l'invio di:

# 🔰 TeamSystem

Dic

- farmacie e strutture accreditate SSN, occorre che nel Quadro generale siano impostati i campi Partita IVA e il Codice ufficio suddiviso nei campi Codice regione, Codice ASL e Codice SSA della sezione "Soggetti accreditati"

| Denominazione/Cognome e Nome           |                                          |                                                                                                    | Tipo soggetto             |
|----------------------------------------|------------------------------------------|----------------------------------------------------------------------------------------------------|---------------------------|
| INVIO ACCREDITATI                      |                                          |                                                                                                    | STRUTTURA ACCREDITATA SSN |
| Codice Attività                        |                                          | Partita IVA                                                                                                    | ipo spesa predefinito     |
|                                        |                                          | <ul> <li>03213213210</li> </ul>                                                                                                    |                           |
| Farmacia, Parafarmacia, Ottico, Str    | uttura Accreditata o NON Accreditata SSN | l and a second second sec |                           |
| Codice fiscale titolare o responsabile | invio                                    |                                                                                                    |                           |
| CCSRMO77A09H501E                       |                                          |                                                                                                    |                           |
| Consetti assessibili                   |                                          |                                                                                                    |                           |
| Soggetti acci editati                  |                                          |                                                                                                    |                           |
| Codice regione                         | Codice ASL                               | Codice SSA                                                                                                    | _                         |
| 200 SARDEGNA                           | + 104 LANUSEI                            | * 888888                                                                                                    |                           |
| 200 DAILOCOTA                          |                                          |                                                                                                    |                           |
|                                        |                                          |                                                                                                    |                           |
| © Soggetti NON accreditati             |                                          |                                                                                                    |                           |
| © Soggetti NON accreditati             | D- 010009)                               |                                                                                                    |                           |

 parafarmacie, ottici, strutture autorizzate, strutture autorizzate alla vendite al dettaglio farmaci veterinari, occorre che nel Quadro generale siano impostati i campi Partita IVA e sia compilata la sezione "Soggetti NON accreditati" con i dati dell'apposito Codice ufficio rilasciato dal Sistema Tessera Sanitaria.

|                                                          | licazione                                    |                        |                        |  |
|----------------------------------------------------------|----------------------------------------------|------------------------|------------------------|--|
| enominazione/Cognome e No                                | ne                                           |                        | Tipo soggetto          |  |
| ARAFARMACIA                                              |                                              |                        | PARAFARMACIA           |  |
| odice Attività                                           |                                              | Partita IVA            | Tipo spesa predefinito |  |
| 77320 COMMERCIO AL DETT                                  | AGLIO IN ALTRI ESERCIZI SPECIALIZZATI DI     | MEDICINALI 12312312312 |                        |  |
|                                                          |                                              |                        |                        |  |
| armacia, Parafarmacia, Ottico                            | , Struttura Accreditata o NON Accreditata SS | SN                     |                        |  |
|                                                          |                                              |                        |                        |  |
| odice fiscale titolare o respon                          | abile invio                                  |                        |                        |  |
| ROVAX00X00X000Y                                          |                                              |                        |                        |  |
| -                                                        |                                              |                        |                        |  |
| C Soggetti accreditati                                   |                                              |                        |                        |  |
| Codice regione                                           | Codice ASI                                   | Codice SSA             |                        |  |
|                                                          | *                                            |                        |                        |  |
|                                                          |                                              |                        |                        |  |
|                                                          |                                              |                        |                        |  |
|                                                          |                                              |                        |                        |  |
|                                                          |                                              |                        |                        |  |
| Soggetti NON accreditati                                 |                                              |                        |                        |  |
| Soggetti NON accreditati     Codice Lifficio (esempio: 6 | 11-120-010009)                               |                        |                        |  |

Per invii da parte del commercialista-delegato occorre che nel Quadro generale siano impostate le credenziali Entratel nel campo Codice sede nel formato esemplificato come segue: **07874631000-000** 

| Presentazione telematica |                              |                 |                              |  |
|--------------------------|------------------------------|-----------------|------------------------------|--|
| Tipo invio               | Intermediario di riferimento | Codice Sede     | Codice fiscale intermediario |  |
| INTERMEDIARIO +          | MISSESIO MASSIMILIANO        | 07874631000-000 | MSSSMN78C13C773M             |  |

# **ESITO INVIO**

Richiama il servizio per ottenere l'esito invio aggiornato e apre una maschera che visualizza tutti i dati contenuti nel messaggio di risposta (protocollo, data accoglienza, nome file allegato, dimensioni file allegato, codice esito, descrizione esito, iderrore). Contestualmente viene aggiornata la colonna

# 🔰 TeamSystem

Esito invio. Se la richiesta dà esito negativo verranno visualizzati codice e descrizione esplicativa di risposta.

## RICEVUTE

Dichiarazioni fiscali Richiama il servizio per ottenere il file pdf della ricevuta per la fornitura selezionata e la visualizza in una apposita maschera. Contestualmente viene valorizzata la colonna Esito ricevuta. Se la richiesta dà esito negativo verranno visualizzati codice e descrizione esplicativa di risposta.

Il percorso di archiviazione della ricevuta pdf è definito con la funzione '**Parametri**' raggiungibile con il comando presente sulla 'ribbon-bar' della gestione multi aziendale; il nome del file viene attribuito utilizzando il numero di protocollo assegnato dal Sistema Tessera Sanitaria.

#### SEGNALAZIONI

Richiama il servizio per ottenere il file csv con gli eventuali errori riscontrati dal Sistema Tessera Sanitaria e li visualizza in un foglio Excel. Se la richiesta dà esito negativo verranno visualizzati codice e descrizione esplicativa di risposta.

Il file csv viene archiviato nel percorso e con le regole suddette per le ricevute.